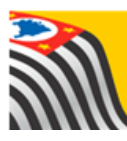

SECRETARIA DA EDUCAÇÃO DO ESTADO DE SÃO PAULO Secretaria Escolar Digital

# Tutorial

# Atualização de Geolocalização de Aluno

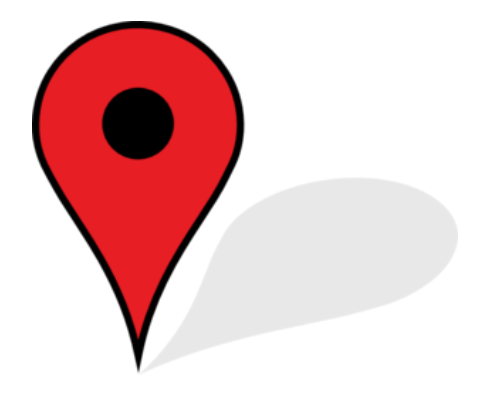

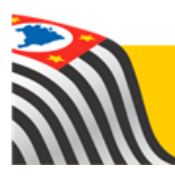

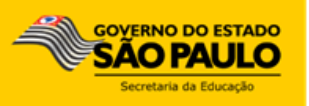

# Atualização Manual de Geolocalização de Aluno

**Passo 1** – Acesse a Plataforma da Secretaria Escolar Digital (www.educacao.sp.gov.br/sed)

Passo 2 – Clique no menu Transporte Escolar e, em seguida, na funcionalidade Atualização Manual de Geocodificação de Aluno:

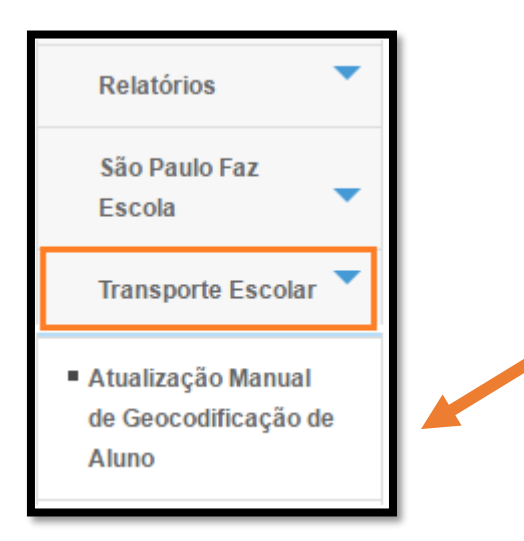

Passo 3 – Preencha os filtros abaixo e clique em Pesquisar:

| Aluno                                                                                                    |                                                                                                    |   |  |
|----------------------------------------------------------------------------------------------------|----------------------------------------------------------------------------------------------------|---|--|
| Filtros de Pesquisa de Alunos                                                                                                    |                                                                                                    |   |  |
| Escolha uma das seguintes opçõe<br>- Selecione Ano Letivo, Diretoria, E<br>- Selecione Ano Letivo, Diretoria e<br>- Selecione Ano Letivo, Diretoria e<br>- Digite o CPF do aluno;<br>- Digite o RA do aluno com digito e | s de busca:<br>scola, Tipo de Ensino e Turma;<br>Escola e digite o Nome do Aluno;<br>Escola e digite o nome da mãe do aluno;<br>JF. |   |  |
| Ano Letivo:                                                                                                    | 2016                                                                                                    |   |  |
| Diretoria:                                                                                                    | Selecione                                                                                                    | · |  |
| Redes de Ensino:                                                                                                    | TODOS                                                                                                    | · |  |
| Escola:                                                                                                    | NENHUM REGISTRO ENCONTRADO                                                                                                    | · |  |
| Tipo de Ensino:                                                                                                    |                                                                                                    | · |  |
| Turma:                                                                                                    | Y                                                                                                    |   |  |
| Resultado Geocodificação:                                                                                                    | TODOS                                                                                                    | · |  |
| Necessita Transporte:                                                                                                    | TODOS                                                                                                    |   |  |
| Tipo Transporte:                                                                                                    | TODOS                                                                                                    | · |  |
| Nome do Aluno:                                                                                                    |                                                                                                    |   |  |
| CPF do Aluno:                                                                                                    |                                                                                                    |   |  |
| RA do aluno/Dígito/UF:                                                                                                    | - / <b>v</b>                                                                                                    |   |  |
| Nome da Mãe:                                                                                                    |                                                                                                    |   |  |
|                                                                                                    | Pesquisar                                                                                                    |   |  |

**Passo 4** – Será exibida a lista de alunos de acordo com os filtros selecionados. Para visualizar os dados do aluno, corra a barra de rolagem até o final e clique no ícone **lupa**, conforme mostram as figuras abaixo:

| N° de<br>chamada 1<br>2 | Turma 🗧          | Nome do Aluno |   |      |              |          |
|-------------------------|------------------|---------------|---|------|--------------|----------|
| 1                       | 01 SERIE A MANHA |               |   | RA ≎ | Dig.<br>RA ≎ | UF<br>RA |
| 2                       |                  | HOTOR         | - |      | 7            | SP       |
|                         | 01 SERIE A MANHA |               |   |      | 9            | SP       |
| 3                       | 01 SERIE A MANHA |               |   |      | 7            | SP       |
| 4                       | 01 SERIE A MANHA |               |   |      | x            | SP       |
| 5                       | 01 SERIE A MANHA |               |   |      | 4            | SP       |
| 6                       | 01 SERIE A MANHA |               | • |      | 4            | SP       |
| 7                       | 01 SERIE A MANHA | ·             | • |      | 4            | SP       |
| 8                       | 01 SERIE A MANHA |               | • |      | 1            | SP       |
| 9                       | 01 SERIE A MANHA | ••••••        | E |      | 3            | SP       |
| 10                      | 01 SERIE A MANHA |               | • |      | 6            | SP       |
|                         |                  |               |   |      |              | ۰.       |

| Mostrar 10 🔻 registros Buscar. |                        |                      |                 |                           |                               |            |
|--------------------------------|------------------------|----------------------|-----------------|---------------------------|-------------------------------|------------|
| to 🗘                           | Situação do<br>Aluno 🗘 | Tipo<br>Transporte ↔ | Tipo Executor 💠 | Necessita<br>Transporte ↔ | Resultado<br>Geocodificação ≎ | Visualizar |
| 95                             | Ativo                  |                      |                 | Não                       | Exato                         | Q          |
| 96                             | Ativo                  |                      |                 | Não                       | Exato                         | Q,         |
| 97                             | Ativo                  |                      |                 | Não                       | Exato                         | Q,         |
| 99                             | Ativo                  | Frota                | MUNICÍPIO       | Sim                       | Exato                         | Q          |
| 99                             | Ativo                  | Frota                | MUNICÍPIO       | Sim                       | Exato                         | Q          |
| 01                             | Ativo                  |                      |                 | Não                       | Exato                         | Q          |
| 90                             | Ativo                  |                      |                 | Não                       | Exato                         | Q          |
| 83                             | Ativo                  |                      |                 | Não                       | Exato                         | Q          |
| 99                             | Ativo                  |                      |                 | Não                       | Exato                         | Q          |
| 00                             | Ativo                  |                      |                 | Não                       | Exato                         | Q          |

**DICA:** Quando o aluno foi geolocalizado, constará **Exato** no campo Resultado Geocofidicação. Caso contrário, constará **Não Exato**.

| Consulta do Aluno               |                                |
|---------------------------------|--------------------------------|
| Dados do Aluno                  |                                |
| Nome:                           |                                |
| Nome do Pai:                    |                                |
| Nome da Mãe:                    |                                |
| Estado Civil:                   | Sexo:                          |
| CPF:                            | RG: -                          |
| Cidade de Nascimento:           | UF                             |
| País de Nascimento:             |                                |
| Data de Nascimento:             | RA: - /                        |
| E-mail:                         |                                |
| - Endereço Residencial do Aluno |                                |
| Endereco - Nº:                  |                                |
| Complemento:                    |                                |
| Bairro:                         | CEP:                           |
| Cidade - UF:                    |                                |
|                                 |                                |
| Latitude/Longitude:             |                                |
|                                 | INDICAÇÃO DO ENDEREÇO NO MAPA. |

**Passo 5** – Ao clicar na lupa referente ao aluno, a tela **Consulta do Aluno** será exibida:

**Passo 6** – Caso necessário, os campos relativos ao Endereço Residencial do Aluno devem ser atualizados. Em seguida, clique no botão **Indicação do endereço no mapa**. O mapa com o endereço informado será aberto para visualização.

**Observação:** Caso seja necessário atualizar o endereço do aluno na SED, neste momento também é necessário que seja atualizado o endereço do aluno no sistema JCA/Cadastro de Alunos. Eventuais alterações em um sistema **não** estão migrando para o outro sistema.

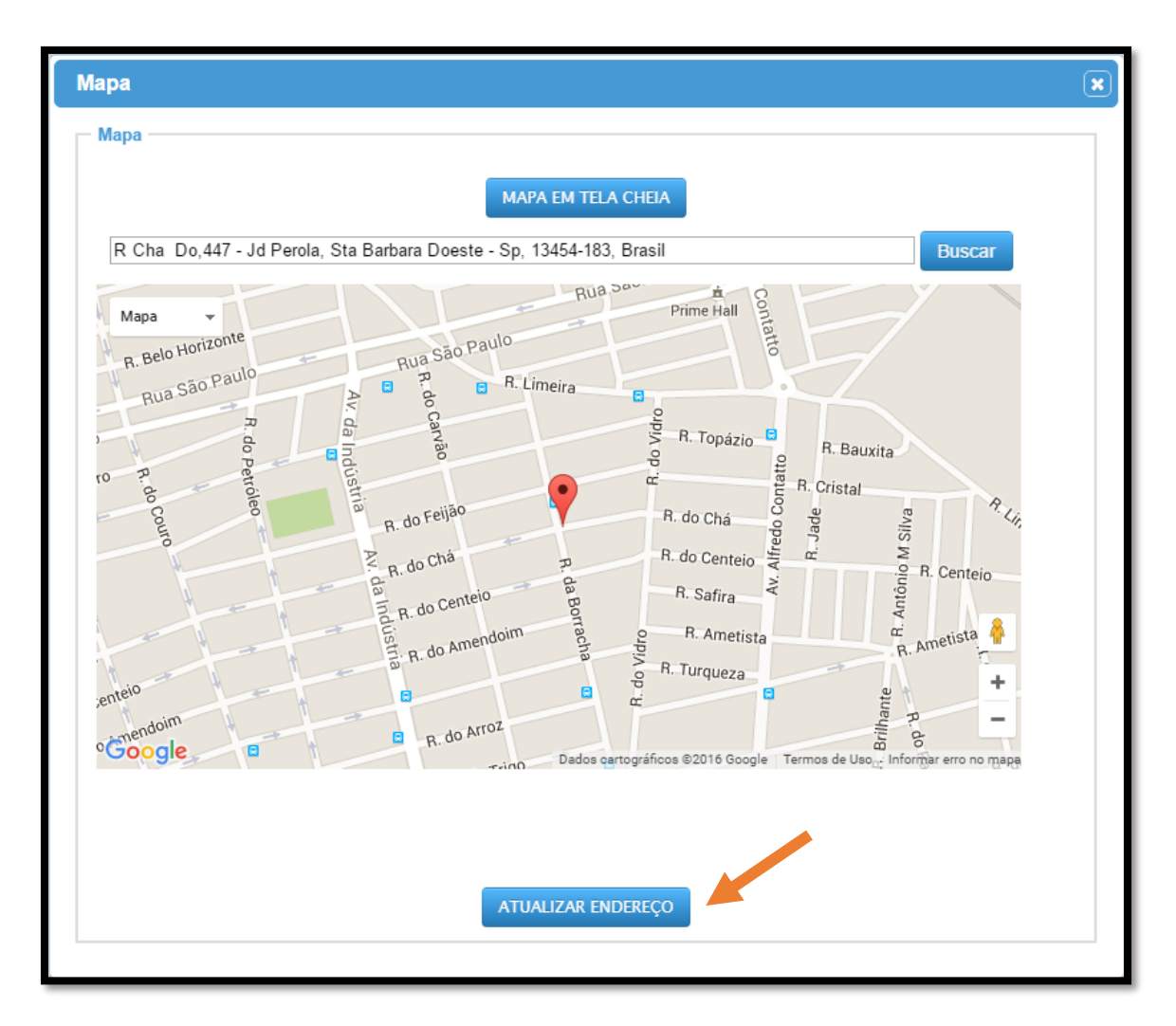

**Passo 7** – Neste momento, verifique se o nome da rua/avenida está correto. É importante lembrar que muitos endereços possuem a mesma nomenclatura em vários

municípios e estados. Portanto, confira se a região apontada pelo ícone ( 💙 ) trata-se realmente da região pertencente ao município informado.

DICA: Para ampliar ou diminuir a visualização do mapa, utilize os sinais de + e - ( -) alocados no lado inferior direito do mapa.

Passo 8 – Após a conferência do endereço correto do aluno, clique em Atualizar Endereço.

#### Pronto! O aluno foi geocodificado!

**Observação:** No campo Endereço Indicativo do Aluno (Para fins de transporte) os dados devem ser preenchidos apenas nos casos em que o aluno reside em um determinado endereço mas necessita que o veículo de transporte o busque em outro (exemplos: na casa dos avós, no trabalho dos pais, etc).

Após o preenchimento, clique em Indicação do endereço no mapa.

| Endereço Indicativo do Aluno (Para fi | ns de transporte)                         |  |
|---------------------------------------|-------------------------------------------|--|
| Endereço - Nº:                        |                                           |  |
| Bairro:                               | CEP:                                      |  |
| Cidade - UF:                          |                                           |  |
| Latitude/Longitude:                   |                                           |  |
| LIN                                   | IPA CAMPOS INDICAÇÃO DO ENDEREÇO NO MAPA. |  |

Siga as mesmas informações contidas nos Passos 7 e 8.

Lembramos que este procedimento também pode ser realizado através da funcionalidade Cadastro de aluno no transporte, disponível no menu Transporte Escolar.

## Acompanhamento da geocodificação do endereço do aluno

**Passo 1** - Para realizar o acompanhamento da geolocalização do endereço do aluno clique no menu **Transporte Escolar** e em seguida, clique na funcionalidade **Relatório de Acompanhamento de Geocodificação do Aluno**.

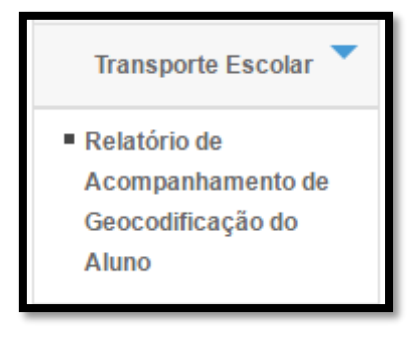

**Passo 2** – Selecione os filtros desejados e clique em **Pesquisar**. Caso deseje verificar os totais por Diretoria de Ensino não selecione nenhuma escola.

| Pendências de geoc                       | odificação do aluno (Frota e l | Frete) |
|------------------------------------------|--------------------------------|--------|
| Filtros do Relatório                     |                                |        |
| Relatório atualizado na data de 07/11/20 | 16 09:10:19                    |        |
| Diretoria:                               | Selecione                      |        |
| Município:                               | Ŧ                              |        |
| Tipo da Escola:                          | Selecione v                    |        |
| Escola:                                  | TODOS                          |        |
|                                          |                                |        |
|                                          | Pesquisar                      |        |

### O sistema exibirá o resultado de acordo com os filtros selecionados.

| Nostrar 10     | ) 🔻 registro     | )S                        |                                             |                                                      | Buscar.                                                                  |
|----------------|------------------|---------------------------|---------------------------------------------|------------------------------------------------------|--------------------------------------------------------------------------|
| Cod.<br>Escola | Nome<br>Escola ≎ | Quantidade<br>de Alunos 🗘 | Quantidade de<br>Alunos ≎<br>Geocodificados | Quantidade de Alunos<br>Necessita de ≎<br>Transporte | Quantidade de Alunos Necessita<br>de Transporte Geocodificado (<br>Exato |
| 30806          | HELEN<br>KELLER  | 1.381                     | 1.292                                       | 401                                                  | 401                                                                      |
| То             | otal             | 1.381                     | 1.292                                       | 401                                                  | 401                                                                      |

Caso tenha pesquisado os totais por Diretoria de Ensino, é possível clicar sobre o nome da D.E para exibir o detalhamento por escola.

| _  |      | _       |           |
|----|------|---------|-----------|
| Da | latà | Eeco    | 100       |
|    |      | <br>ESU | 1 Pro Pro |

– Lista Totais de alunos

#### Relatório atualizado na data de 07/11/2016 09:10:19

| ostrar 1       | 0 <b>v</b> registros                         | ostrar 10 v registros Buscar: |                                              |                                                    |                                                                           |  |  |  |
|----------------|----------------------------------------------|-------------------------------|----------------------------------------------|----------------------------------------------------|---------------------------------------------------------------------------|--|--|--|
| Cod.<br>Escola | Nome Escola     ≎                            | Quantidade<br>de Alunos 🗘     | Quantidade de<br>Alunos \$<br>Geocodificados | Quantidade de<br>Alunos Necessita<br>de Transporte | Quantidade de Alunos<br>Necessita de Transporte \$<br>Geocodificado Exato |  |  |  |
| 30788          | JOSE FIRPO                                   | 1.040                         | 971                                          | 186                                                | 186                                                                       |  |  |  |
| 30806          | HELEN KELLER                                 | 1.381                         | 1.292                                        | 401                                                | 401                                                                       |  |  |  |
| 30831          | TAIEKA TAKAHASHI<br>GIMENES PROFA            | 262                           | 30                                           | 12                                                 | 12                                                                        |  |  |  |
| 30892          | ELMOZA ANTONIO<br>JOAO PROFA                 | 472                           | 76                                           | 31                                                 | 31                                                                        |  |  |  |
| 30910          | PERCIO GOMES<br>GONZALES DR                  | 1.271                         | 308                                          | 153                                                | 153                                                                       |  |  |  |
| 30958          | JOSE EDSON<br>MOYSES PROF                    | 711                           | 69                                           | 30                                                 | 30                                                                        |  |  |  |
| 30995          | GUILHERME<br>BUZINARO<br>PREFEITO            | 100                           | 43                                           | 13                                                 | 13                                                                        |  |  |  |
| 31045          | DURVALINO GRION<br>PROF                      | 706                           | 525                                          | 279                                                | 279                                                                       |  |  |  |
| 31069          | JOEL AGUIAR PROF                             | 962                           | 281                                          | 195                                                | 195                                                                       |  |  |  |
| 31112          | FLEURIDES<br>CAVALLINI<br>MENECHINO<br>PROFA | 852                           | 511                                          | 270                                                | 270                                                                       |  |  |  |
|                | Total                                        | 29.903                        | 9.383                                        | 2.876                                              | 2.823                                                                     |  |  |  |

×